## Scopus <sup>学外からのアクセス方法</sup>

- 1. Scopus(https://www.scopus.com/home.url)にアクセスする
- 2. 画面上部の「Scopus へのアクセスをチェック」をクリック

| Check whether you can a                                                              | access Scopus remotely through your institution. Check Access                                                       | Got it                                                                                                    |
|--------------------------------------------------------------------------------------|----------------------------------------------------------------------------------------------------|----------------------------------------------------------------------------------------------------|
| Scopus Previewへようこそ                                                                  |                                                                                                    |                                                                                                    |
| Scopus製品情報 ォ ブログ ォ                                                                   |                                                                                                    | in y f 🗅                                                                                                    |
| アクセスをチェック<br>ユーザー名とバスワードまたは所属機関を通<br>じてアクセスできるかどうか確認してくださ<br>い。<br>Scopusへのアクセスをチェック | 著者プロファイル(無料)<br>Scopusは、論文が収録されているすべての研究者の著者プロファイルを提供しています。著者プロファイルを確認<br>し、必要に応じて修正してください。すべて無料です。<br>著者プロファイルを表示、 | Search for an author grafic<br>Martine Barrow Control of Control of |
| Scopus収録コンテンツ<br>収録コンテンツガイド 🖻<br>Scopusタイトルリスト 🛓<br>書籍タイトルリスト 🛓<br>Scopus中止タイトルリスト 🛓 | ジャーナルの評価指標とランク(無<br>料)<br>Scopusは、ゲストユーザーにも無料の各種指標を提供して<br>います。<br>ジャーナルランクを表示>                                     |                                                                                                    |

3. 所属機関のメールアドレスまたは所属機関名の欄に佐賀大学と入力する

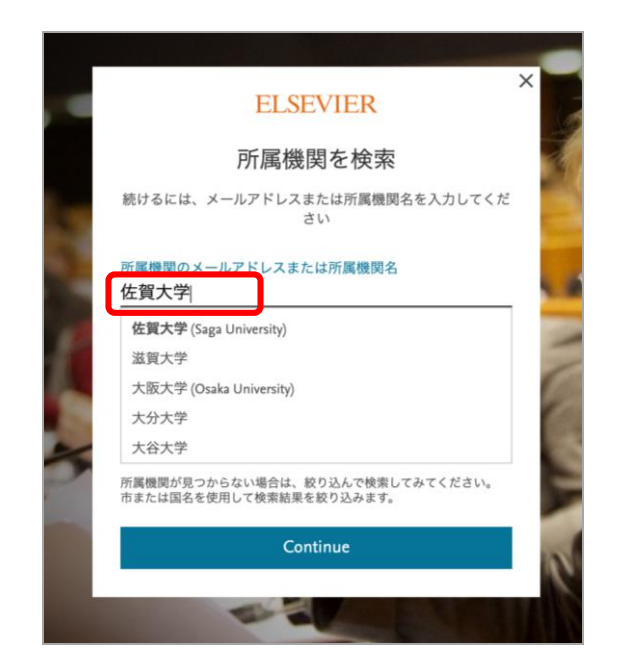

4. 表示された一覧から「佐賀大学(Saga University)」を選択

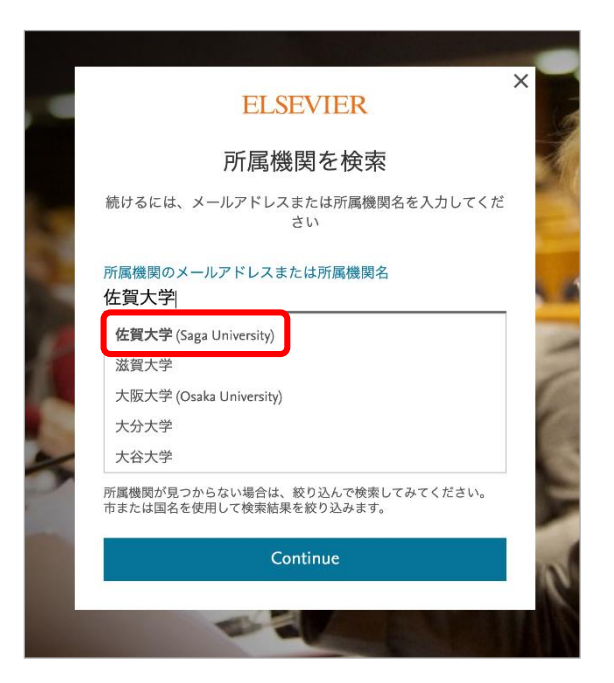

5. 佐賀大学のユーザーID とパスワードを用いてログインする

| 佐賀大学<br>シングルサインオン ログイン認知<br>Saga University | e este    |
|---------------------------------------------|-----------|
| Single Sign-On Login Auther                 | ntication |
| ユーザーID(User ID):                            |           |
| パスワード(Password):                            |           |
| ログイン (Log                                   | in)       |
|                                             |           |

6. ログイン完了

| 使い方ガイドはこちら                                                           |    |      |       |                 |       |                 |               |
|----------------------------------------------------------------------|----|------|-------|-----------------|-------|-----------------|---------------|
| Scopus                                                               | 検索 | 収録誌  | リスト   | SciVal <i>⊲</i> | ?     | ļ Â             | アカウントを作成      |
| 文献検索                                                                 |    |      |       |                 |       |                 | ジャーナル比較 >     |
| <ul> <li>文献検索</li> <li>著者検索</li> <li>所属機関検索</li> <li>詳細検索</li> </ul> |    |      |       |                 |       |                 | 検索のヒント ⑦      |
| 検索語                                                                  |    | 論文タイ | 、トル、抄 | 録、キーワート         | : 🖌 - | F               |               |
| 例: "Cognitive architectures" AND robots                              |    |      |       |                 |       |                 |               |
| >検索範囲                                                                |    |      |       |                 |       |                 |               |
|                                                                      |    |      | ł     | ¢索欄のリセット        | 検索Q   |                 |               |
|                                                                      |    |      |       |                 |       | <b>م</b> ح<br>د | Scopus改良プログラム |
|                                                                      |    |      |       |                 |       |                 |               |